## Instructions on how to use the Public register

You will need to access the licensing page via the South Holland website.

http://www.sholland.gov.uk/business/licensing/

You should then see the image below

Click on Register of South Holland Licences (see red arrow)

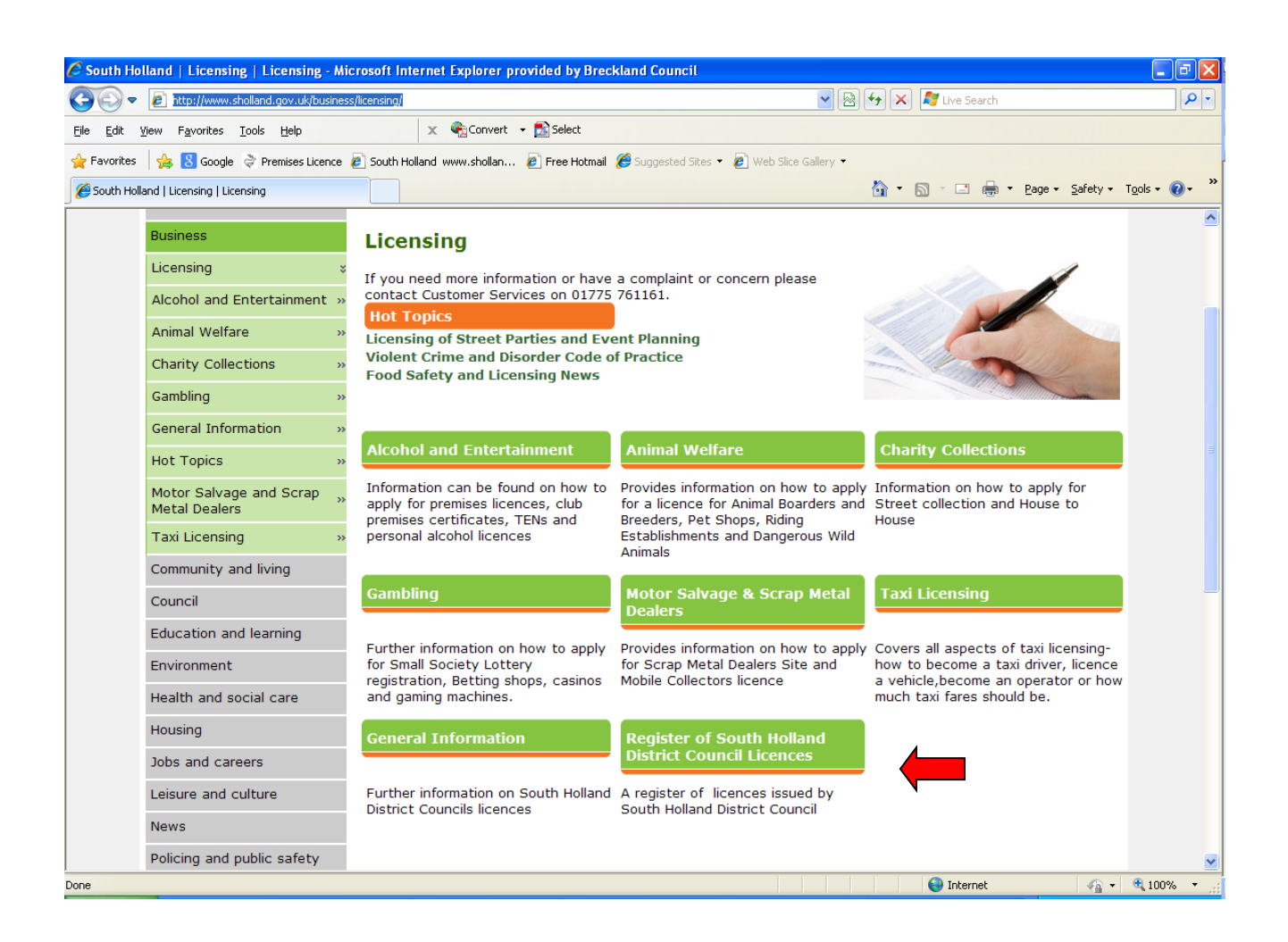

This will then take you to a screen that says available services, click on the South Holland logo.

This will take to the front screen of the Public Register. You will then need to click on premises register (see red arrow)

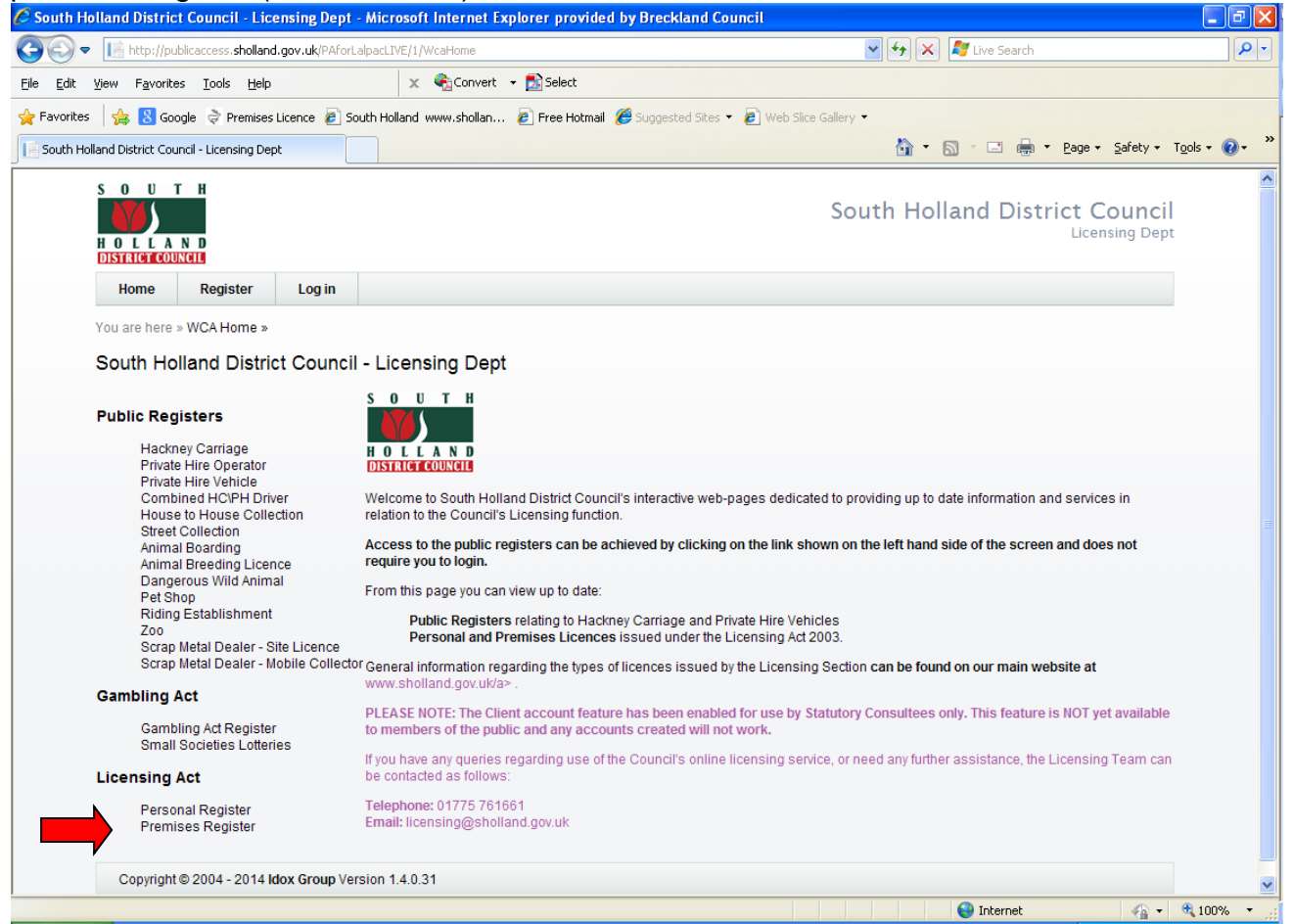

You are able to check the premises register by premises holders name, premises name, postcode, address or licence number.

| 🖉 Public Register Premises Search - Microsoft Internet Explorer pr                                                                            | ovided by Breckland Council                                                                                                    |                  |
|----------------------------------------------------------------------------------------------------|----------------------------------------------------------------------------------------------------|------------------|
| COO V III http://publicaccess.sholland.gov.uk/PAforLalpacLIVE/1/Licensing                                                                     | ActPremise/Search 💽 🚱 🗙 ಶ Live Search                                                                                                | <mark>ہ</mark> م |
| Eile Edit View Favorites Iools Help 🗙 😪 Cor                                                                                                   | nvert 👻 🔂 Select                                                                                                    |                  |
| 🖕 Favorites 🛛 🚖 💈 Google 🕏 Premises Licence 🖉 South Holland www.sho                                                                           | ollan 🙋 Free Hotmail 🖉 Suggested Sites 🔻 🙋 Web Slice Gallery 👻                                                                       |                  |
| Public Register Premises Search                                                                                                    | 🚰 🛪 🔝 👘 Eage + Safety + Tools + 🔞                                                                                                    | • »              |
|                                                                                                    | South Holland District Council                                                                                                    | ~                |
| Home Register Log in                                                                                                    |                                                                                                    |                  |
| You are here » WCA Home » Licensing Act Premise Search »                                                                                      |                                                                                                    |                  |
| Public Register Premises Search                                                                                                    |                                                                                                    |                  |
| Please enter your search criteria in ANY of the boxes below to fi Licensing Act Premise Search Licence Number: Applicant Name: Premises Name: | ind all matching records, or leave blank to retrieve a complete register (this may take some time).                                  | III              |
| Premises Address:<br>Premises Postcode:                                                                                                    |                                                                                                    |                  |
| Ward:<br>Show only premises with applications that can have re<br>them<br>support or make representations in relation to application          | epresentation made against  Members of the public under the Licensing Act 2003, are able to either ons in their consultation period. |                  |
| Search                                                                                                    | as at 15:53 on 04 June 2014                                                                                                    |                  |
| Click mn headers to sort the results by that column                                                                                           |                                                                                                    | ~                |
| Done                                                                                                    | 😜 Internet 🦓 👻 🍕 100%                                                                                                    | •                |

Once you have entered the details you then need to press search (see yellow button)

Once pressed you can scroll down the page and you should be able to see the premises you are looking for. If there is more than one premises with that name that you have searched for it will show you all the premises

| Licensing Act Premises       | s Search                                          |                                                                                                    |  |  |  |  |
|------------------------------|---------------------------------------------------|----------------------------------------------------------------------------------------------------|--|--|--|--|
|                              |                                                   |                                                                                                    |  |  |  |  |
| Licence Number:              |                                                   |                                                                                                    |  |  |  |  |
| Applicant Name:              |                                                   |                                                                                                    |  |  |  |  |
| Premises Name:               |                                                   | red lion                                                                                                    |  |  |  |  |
| Premises Address:            |                                                   |                                                                                                    |  |  |  |  |
| Premises Postcode:           |                                                   |                                                                                                    |  |  |  |  |
| Ward:                        |                                                   | ▼                                                                                                    |  |  |  |  |
| Show only premises wit       | th applications that can have representation made | Members of the public under the Licensing Act 2003, are                                                     |  |  |  |  |
| against them                 |                                                   | able to either support or make representations in relation<br>to applications in their consultation period. |  |  |  |  |
|                              |                                                   |                                                                                                    |  |  |  |  |
| Search                       |                                                   |                                                                                                    |  |  |  |  |
| ansing Act 2003 - Premi      | ises Licence Register as at 14:16 on 21 S         | entember 2016                                                                                               |  |  |  |  |
| the column headers to sort t | the results by that column                        |                                                                                                    |  |  |  |  |
| misse Neme                   | Address                                           |                                                                                                    |  |  |  |  |
| Red Lion                     | 6 Spalding Road Holbeach Ling                     | Address                                                                                                    |  |  |  |  |
|                              | o oparanig road, robodon, 200                     | 34 Hilloate Gedney Hill Lincolnshire PE12 NN                                                                |  |  |  |  |
| Red Lion                     | 34 Hillgate, Gedney Hill, Lincolns                | shire, PE12 0NN                                                                                             |  |  |  |  |

Then click on the name of the premises that you want to check. I have chosen Red Lion, Spalding Road, Holbeach as an example (see red arrow) on above picture.

You should then see a similar screen to that below. Temporary Event Notices will begin with TE and Premises Licences PL and Club Premises Certificates CP.

| The Red L     | ion                                       |              |                    |            |            |           |
|---------------|-------------------------------------------|--------------|--------------------|------------|------------|-----------|
| 6 Spalding R  | load, Holbeach, Lincolnshire, PE12 7HG    |              |                    |            |            |           |
| View on Map   |                                           |              |                    |            |            |           |
| Click on Lice | nce / Application Number for more details |              |                    |            |            |           |
| Licence       | Licence Type                              | From         |                    | То         |            |           |
| PL0169        | Premises Licence                          | 16/09/2014   |                    | indefini   | te         |           |
|               | Application Type                          |              | Application Number | From       | То         | Status    |
|               | Variation Alongside Conversion            |              | 013477             | 23/11/2005 | indefinite | Completed |
|               | Transfer/Vary DPS Application             |              | 014010             | 10/05/2007 | indefinite | Completed |
|               | Transfer/Vary DPS Application             |              | 014011             | 20/05/2008 | indefinite | Completed |
|               | Vary DPS                                  |              | 014012             | 21/08/2008 | indefinite | Completed |
|               | Vary DPS                                  |              | 014013             | 19/06/2009 | indefinite | Completed |
|               | Transfer Application                      |              | 014014             | 17/11/2010 | indefinite | Completed |
|               | Transfer Application                      |              | 015540             | 09/07/2014 | indefinite | Completed |
|               | Transfer Application                      |              | 017801             | 16/09/2014 | indefinite | Completed |
| Application   | Number                                    | Process type | Li                 | cence type |            |           |
| There is no   | data to display.                          |              |                    |            |            |           |

You will notice that it gives you a licence number, licence type, application type, application number, and a from and to date.

The from date is the commences date of the licence and the to date is the expiry date of the licence.

If you click on the blue licence number it will then open up another screen which will give you the licence details (see red arrow) You are also able to view where the premises is located on a map by clicking on View on Map (see yellow arrow)

The applications are shown with the oldest application at the top and the most recent at the bottom.

| The Red Lion                     |                           |               |              |  |
|----------------------------------|---------------------------|---------------|--------------|--|
| 6 Spalding Road, Holbeach, Linco | olnshire, PE12 7HG        |               |              |  |
| Premises Licence PL0169 f        | rom from 16/09/2014       | to indefinite |              |  |
| Licence holder(s)                |                           |               |              |  |
| Full Name:                       |                           | ST            | P Properties |  |
| Designated Premises Supe         | rvisor                    |               |              |  |
| Full Name:                       |                           | Mr            | Kevin McCabe |  |
| Permitted Activities             |                           |               |              |  |
| • the supply of alcohol          |                           |               |              |  |
| Premises Open Hours Gra          | inted                     |               |              |  |
|                                  | Time From                 | Time To       |              |  |
| Monday to Sunday                 | 11:00                     | 00:00         |              |  |
| Activities - Times Granted       |                           |               |              |  |
|                                  | Time From                 | Time To       |              |  |
| J. Supply of alcohol for consump | otion ON and OFF the prer | nises         |              |  |
| Monday to Sunday                 | 11:00                     | 00:00         |              |  |
| Additional Conditions            |                           |               |              |  |
|                                  |                           |               |              |  |
| Annex 1 - Mandatory Con          | ditions                   |               |              |  |
| ,,,                              |                           |               |              |  |

You are able to see who the applicant is and what the permitted activities are and the premises granted hours.

For this example the applicant was STP properties Ltd, the premises has been granted the supply of alcohol on and off the premises and the permitted times are from 11am until midnight Monday to Sunday

The Designated Premises Supervisor is Mr Kevin McCabe. You are also able to view and conditions attached to the licence and a plan of the premises.